# Vector art

#### Step 1: Set Up Your Document

- 1. Open Adobe Illustrator.
- 2. Create a new document (File > New), choosing the appropriate size for your character design.

#### Step 2: Use the Pen Tool to Create Outlines

The **Pen Tool (P)** is essential for creating precise paths and shapes for your vector character.

- 1. Select the Pen Tool (P) from the toolbar.
- 2. Click to create anchor points for the outlines of your character.
  - **Straight lines**: Click once to create the starting point, then click again where you want the next point.
  - **Curved lines**: Click and drag to create direction handles that curve the path.
- 3. Connect all anchor points to form the basic outline of your character.
  - You can adjust curves by selecting the **Direct Selection Tool (A)** and dragging the direction handles.
- 4. After creating the outline, close the path by clicking on the starting anchor point.

### Step 3: Use the Brush Tool for Detailing

The **Brush Tool (B)** is great for adding organic, hand-drawn details, textures, and strokes to your vector character.

- 1. Select the Brush Tool (B) from the toolbar.
- 2. Choose a brush from the **Brush panel** (Window > Brushes).
  - Use basic round brushes for clean strokes or artistic brushes for more texture.
- 3. Start drawing over your outlines to add details like hair, clothing, or features like eyes and mouth. You can adjust the brush size and style to match the desired effect.
- 4. Hold **Shift** to draw straight lines or use the **Smooth Tool** (under the Pencil Tool) to refine any rough strokes.
- 5. You can convert a drawn stroke to a vector path by selecting the stroke and going to **Object > Expand** to turn it into a filled shape.

#### Step 4: Fill Color in Your Vector Character

- Create Color Swatches: In the Swatches panel, you can pick from preset colors, or create custom swatches by selecting the Fill color and using the color picker (Window > Color).
  - For custom colors, use the **Color Picker** to adjust the RGB, CMYK, or Hex values.
- 2. Select a Shape/Path: Use the Selection Tool (V) to select a path or closed shape you want to color.
- 3. Fill Color:

- To fill a path with color, click on the **Fill box** in the toolbar and choose a color.
- Alternatively, use the **Eyedropper Tool (I)** to sample colors from other elements in your design.

## 4. Apply Color to Brush Strokes:

- After using the Brush Tool, select the stroke, and choose a color in the Color panel to apply it.
- If you want to apply a fill to a brush stroke, you may need to convert it to a shape first using the **Expand** function.
- 5. Gradient Fills (Optional):
  - For more complex shading or textures, use the **Gradient Tool (G)** to apply gradient fills for smooth transitions between colors.
  - Create gradients in the Gradient panel (Window > Gradient) and apply them to your character's shapes.

#### 6. Rearrange Layers:

• If necessary, use the **Layers panel (F7)** to organize elements, ensuring fill colors are applied correctly on top of or behind other parts of the character.

#### Step 5: Final Touches

- **Refine Details**: Use the **Direct Selection Tool (A)** to adjust any paths or anchor points for smoother lines.
- Add Shadows and Highlights: Use darker or lighter shades for depth by creating additional shapes or using the **Opacity** slider in the **Transparency panel**.
- **Outline Text**: If your character includes any text, you can outline it (Type > Create Outlines) to turn it into a vector object.

#### Step 6: Save Your Work

- 1. Save as .AI (File > Save As) to keep the project in a fully editable format.
- 2. For export, save as a **.SVG**, **.PNG**, **.JPG**, or other desired file type (File > Export).